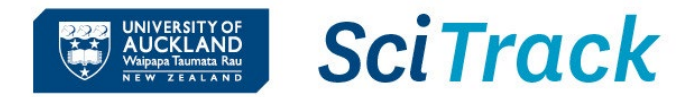

#### **Overview**

This quick guide will show you how to stocktake your SciTrack items and perform a location transfer of multiple items.

#### **1.** Prepare your inventory reconciliation spreadsheet

2. Optional – Perform the location transfers

| Steps                                                                                                    |                                                                                                    | Screenshots                                                                                         |                                                         |                              |                    |                                       |                                          |  |
|----------------------------------------------------------------------------------------------------|----------------------------------------------------------------------------------------------------|----------------------------------------------------------------------------------------------------|---------------------------------------------------------|------------------------------|--------------------|---------------------------------------|------------------------------------------|--|
| 1. Prepare inventory reconciliation spreadsheet                                                                                                    |                                                                                                    | Type-in Stocktake template                                                                          |                                                         |                              |                    |                                       |                                          |  |
| A. Download the inventory reconciliation spreadsheet from the                                                                                                    |                                                                                                    | → Scan contair                                                                                      | ner barcodes and                                        | d type in the l              | ocations           |                                       |                                          |  |
| SciTrack website:<br><u>https://www.auckland.ac.nz/scitrack-info</u><br>B. There are two ways to record the stocktake data:                                                                                                    |                                                                                                    | Scan Container<br>Bar Code<br>UOAC00012345<br>UOAC00012346                                          | Container<br>Site<br>Sector 300 City<br>Sector 300 City | Container<br>Building<br>302 | Container<br>Floor | Container<br>Room<br>7 750A<br>7 750A | Sub-location<br>CC-01<br>Bay-01>Shelf-02 |  |
| Type in<br>OR                                                                                                    | <ul> <li>Scan the container barcodes in column B</li> <li>Type in the location information</li> <li>The User ID is the UPI of the person performing the stocktake</li> </ul>                                                                                                    | Type in spreadsheet example SCAN-only stocktake template                                            |                                                         |                              |                    |                                       |                                          |  |
| Scan                                                                                                    | <ul> <li>First, generate your user ID and room ID<br/>barcodes (see Quick Guide "12. Advanced<br/>Features – Section 4" for details on how to do<br/>this.)</li> <li>Scan the container barcodes in column B</li> <li>Scan the SciTrack sublocation barcode in column</li> </ul> | → Use for a whole lab stocktake of chemicals where all sublocations have SciTrack barcode stickers. |                                                         |                              |                    |                                       |                                          |  |
|                                                                                                    |                                                                                                    | Container Bar C                                                                                     | Code Co                                                 | ntainer Locat                | ion                |                                       |                                          |  |
|                                                                                                    |                                                                                                    | UOAE00002329                                                                                        | 6 LP                                                    | LP%Q608                      |                    |                                       |                                          |  |
|                                                                                                    |                                                                                                    | UOAE00002329                                                                                        | 5 LP<br>4 IP                                            | %Q008<br>%Q205               |                    |                                       |                                          |  |
|                                                                                                    |                                                                                                    | UOAE00002329                                                                                        | 3 LP                                                    | %Q205                        |                    |                                       |                                          |  |
| <ul> <li>C (from the sticker on the sublocation). If the item has no sublocation, scan the room ID barcode from the generated worksheet.</li> <li>C. Send the completed spreadsheet to <u>scitrack@auckland.ac.nz</u> or if you use the type-in spreadsheet, you can perform the transfers in SciTrack yourself as described in section 2 below.</li> </ul> |                                                                                                    | Scan sprea                                                                                          | dsheet exa                                              | mple                         |                    |                                       |                                          |  |

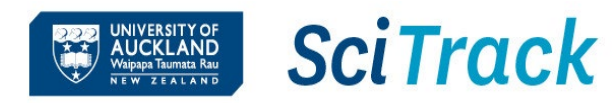

# SciTrack Quick Guide - Stocktake and bulk inventory transfer (Version 3.0)

### 2. Optional – Perform the location transfers

- → If you use the Type in spreadsheet, you can perform the transfers yourself.
- A. Click Container Search.
- B. Select search option **Paste**. Paste a list of barcodes to search.
- C. Click Search.
- D. Select All Containers checkbox
- E. Click **Operations** and choose **Transfer Location**. Alternatively choose **Transfer Owner/Location** to change owner and location.
- F. Click New Search to clear any previous search results.

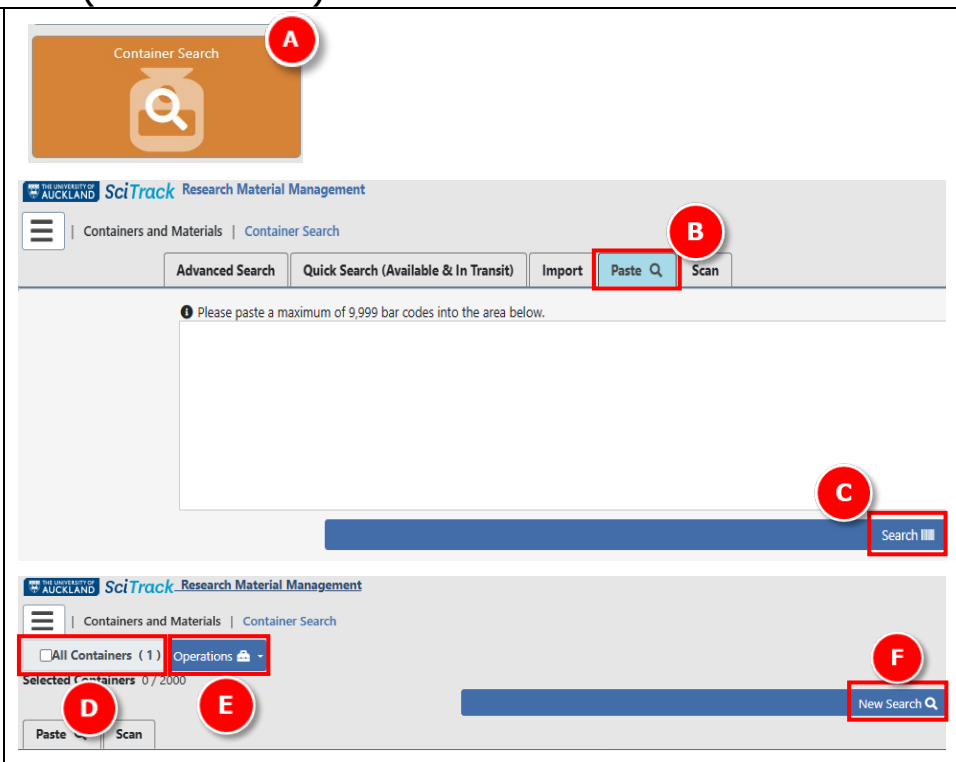

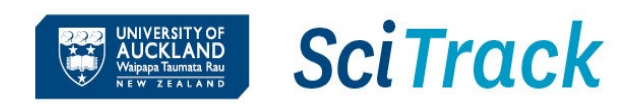

## SciTrack Quick Guide – Stocktake and bulk inventory transfer (Version 3.0)

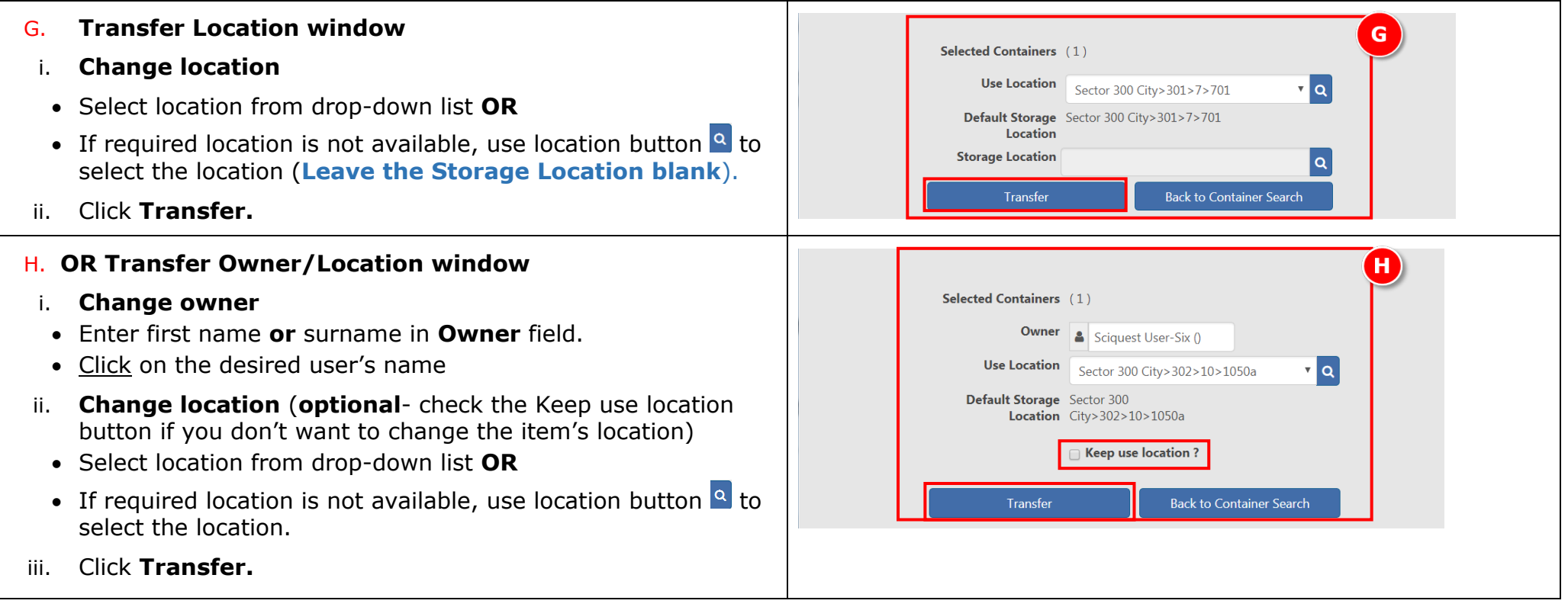